河北医科大学2011年在职硕士与导师双选工作的通知 PDF转 换可能丢失图片或格式,建议阅读原文

https://www.100test.com/kao\_ti2020/645/2021\_2022\_\_E6\_B2\_B3\_ E5\_8C\_97\_E5\_8C\_BB\_E7\_c75\_645415.htm 河北医科大学2011年 在职硕士与导师双选工作的通知,2011年在职申请硕士学位 人员导师的确认实行"网上双选",请导师和2011年在职申 请硕士学位认证人员登录我校研究生学院网站,认真做好研 究生与导师双选工作。2011年在职硕士与导师双选工作的通 知全体研究生导师、2011年在职申请硕士学位人员:2011年 在职申请硕士学位人员导师的确认实行"网上双选",请导 师和2011年在职申请硕士学位认证人员登录我校研究生学院 网站,认真做好研究生与导师双选工作。一、双选原则为保 证培养质量,含统招生在内每位正高职称导师招生不超过6名

,副高职称导师招生不超过4名,专业必须与导师的培养专业 相同。"双选"系统实行自由选择,学员可从申请专业的导 师中选择导师,导师可根据自己的招生名额从报考本专业的 考生中选择学员,导师与学员的选择意向一致时即确定了师 生关系。为了使双选工作顺利进行,请学员事先通过研究生 学院主页"招生工作"栏目中的"导师风采"查看导师的相 关信息,及时与有意向导师联系,达成培养意向后,再按下 列程序进行选择。二、双选办法(一)学员客户端1、学员 登录登录学院主页后,点击右侧"学生服务系统"进入"研 究生信息管理系统",输入用户名和密码,用户名查询见附 件,密码为出生日期(8位数字,yyyymmdd,同身份证上; 持军官证者为资格认定时所填出生日期)。2、选择导师登 录后,点击左侧工具栏中的"学生选择导师",进入双选界 面后,在"待选导师列表"中可看到本专业尚未招满的所有 导师,确定要选择的导师后点击"添加",最后点击右上侧 的"保存"。保存信息之后请等待导师确认,导师确认后, 系统将在你下次登录时提示:"你已确定了导师,导师为... ...";如导师拒绝接收,系统将在你下次登录时提示:"导 师......已拒绝了你的选择,请另作选择"。界面下方列表为 导师对你的选择情况,如同意该导师培养,点击"选择", 即确定了师生关系;如不同意该导师培养,请点击"拒绝" 。(二)导师客户端1、导师登录登录学院主页后,点击右 侧"教师服务系统"进入"研究生信息管理系统",输入用 户名和密码。2、选择学生导师登录后,点击上侧工具栏中 的"培养管理",然后在左侧"教师服务管理"下拉菜单中 点击"导师选择学生"进入双选界面。界面上方列表为学生 对导师的选择情况,如你同意培养该学生,请点击"选择"

,即确定了师生关系;如不同意,请及时点击"拒绝",以 便考生尽快选择其他导师。导师也可主动选择学生。界面下 方列表为本专业所有待选学生名单,点击学生姓名可查看其 基本情况,对有培养意向的学生点击右侧的"选择"框,并 点击上侧的"保存",等待学生确认即可。导师选择的学生 数量不能超过本人招生限额。(三)查看双选结果 导师登录 后,点击上侧工具栏中的"培养管理",然后在左侧"教师 服务管理"下拉菜单中点击"导师所带学生查询"即可查看 本年度双选结果。学生确定导师后,系统将在下次登录时提 示:"你已确定了导师,导师为……"。三、相关说明1、 双选系统开放时间:2011年9月23日下午5点-9月30日。2、未 在导师信息维护中录入本年度(2011年)招生名额的导师, 视为暂不招生。3、在双向选择过程中,未能确定导师的学生,由研究生学院负责安排导师。4、导师和研究生如遇有特殊问题,请咨询研究生学院。咨询电话:86266193

,86266765 推荐新闻:#0000ff>关于2011年招收在职人员攻读 硕士学位工作的通知#0000ff>2011年在职联考全国统一网上报 名常见问题指南#0000ff>100Test 下载频道开通,各类考试题 目直接下载。详细请访问 www.100test.com